# Windows 7

# **Getting Started**

**The Windows 7 Desktop** 

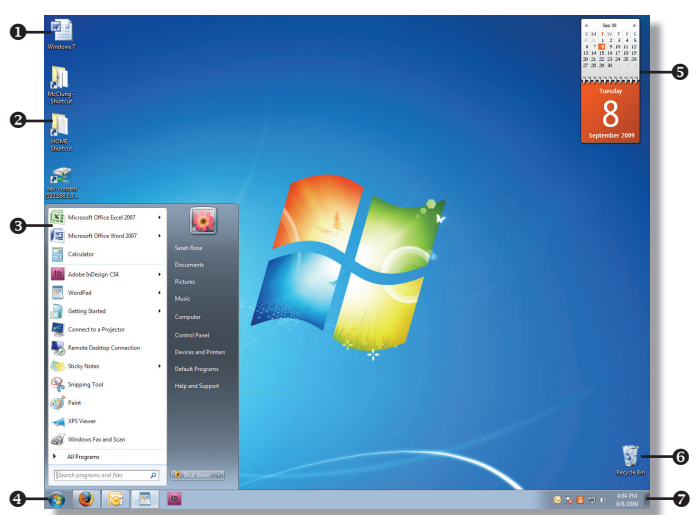

- **Icon** links to a program, file, or folder that is stored on the desktop.
- Shortcut Icon links to a program, file, or folder that is stored in other sections of the computer.
- Start Menu displays shortcuts to all programs, as well as the most frequently used folders and features.
- Taskbar displays buttons and icons to help you navigate in Windows.
- **G Gadget** displays current, updated information.
- **6 Recycle Bin** contains deleted files.
- Notification Area contains icons for active and urgent notifications, as well as sound controls and the current date and time.

# **NEW!) Using Jump Lists**

Jump lists are a list of recent items that you can access from the taskbar button. Right-click the **Taskbar** button for a program and do any of the following from the shortcut menu:

- To open a recently used file, select the file name.
- *To open the program,* select the program name.
- To pin the taskbar button to the taskbar, select **Pin this program to taskbar**.
- To close the item, select Close window.

# Working with Windows

- *To arrange open windows,* right-click the **Taskbar** and select **Cascade Windows, Show Windows Stacked**, or **Show Windows Side by Side** from the shortcut menu.
- *To scroll through open windows,* hold the **Alt** key and press the **Tab** key. *(To open the selected window, release the* **Alt** key.)
- *To hide all open windows,* right-click the **Taskbar** and select **Show the desktop** from the resulting menu or click the **Show desktop** button in the bottom-right of the **Taskbar**.

Note: If you have transparency enabled, place your mouse pointer on the **Show desktop** button to quickly hide open windows.

# Using the Start Menu

Click the Start 🚱 button or press the Windows key to

- display the Start menu.
- Pinned Items List contains shortcuts to programs that have pinned to
- Start menu.
   Most Frequently Used Programs List – contains shortcuts to the programs you use most frequently.
- All Programs contains shortcuts to all programs on your computer.
- Search Box allows you to quickly search your programs and personal folders.
- Right Pane contains shortcuts to folders, programs, and features.
- Shut down button allows you to close all open programs, shut down Windows, and turn off your computer.
- Shut down button arrow allows you to switch users, log off, lock, restart the computer, sleep or hibernate.

#### **Using the Taskbar**

- *To add a toolbar to the Taskbar*, right-click the **Taskbar**, select **Toolbars**, and select a toolbar from the shortcut menu.
- *To change Taskbar properties,* right-click the **Taskbar**, and select **Properties** from the shortcut menu. Make selections and click the **OK** button.
- To lock or unlock the Taskbar, right-click the Taskbar and select Lock the Taskbar from the shortcut menu.
- *To customize what is displayed in the notification area,* click the **Show hidden icons** button. Click the **Customize** shortcut. Select icon and notification options and click the **OK** button.

**TIP:** For one-click access to a folder on the Taskbar, right-click the **Taskbar**, select **Toolbar**, and select **New toolbar** from the shortcut menu. Locate and select the folder you want to display on the **Taskbar** and click the **Select Folder** button.

# Working with Gadgets

The Sidebar is not available in Windows 7. But the components of the Sidebar, called Gadgets, are available. Gadgets are miniprograms that display current, updated information.

- *To display gadgets,* right-click the **Desktop** and select **Gadgets** from the resulting menu.
- *To display a gadget on the Desktop,* click and drag the gadget to the place that you want it on the **Desktop**.
- *To change gadget properties,* right-click the gadget and select options from the shortcut menu.
- *To close a gadget,* click the **Close** duttion in the upper-right corner of the gadget.

**TIP!)** To quickly minimize all windows except for one, select the **Title Bar** of the window you want to keep open and quickly shake your mouse pointer back and forth.

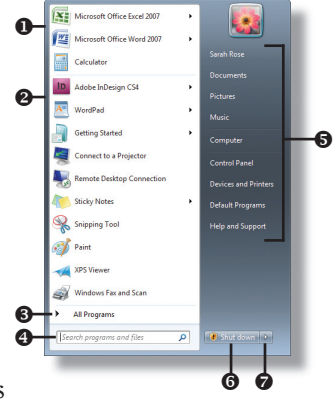

# Files & Folders

#### **The Windows 7 Folder Window**

| Organize 🔻 Burn    | New folder                          |                    |                           | II - 🔟 🔞 |
|--------------------|-------------------------------------|--------------------|---------------------------|----------|
| Favorites          | Name                                | Date modified      | Туре                      | Size     |
| Downloads          | OLD Checklist                       | 10/14/2008 1:22 PM | File folder               |          |
| E Recent Places    | Amazon Product Description          | 5/8/2008 4:11 PM   | Microsoft Office Word Doc | 12 KB    |
| E Desktop          | Edit Guide Checklist                | 3/9/2004 9:57 AM   | Microsoft Office Word 97  | 36 KB    |
|                    | PDF Security Settings               | 7/9/2004 11:23 AM  | Microsoft Office Word 97  | 42 KB    |
| Libraries          | PDF security                        | 7/9/2004 11:20 AM  | BMP File                  | 734 KB   |
| Documents          | Post Production To Do List          | 8/27/2009 9:53 AM  | Microsoft Office Word 97  | 57 KB    |
| J Music            | Putting Guide files on the Web site | 3/11/2008 1:31 PM  | Microsoft Office Word 97  | 170 KB   |
| Pictures<br>Videos | Web Site Description                | 2/16/2009 8:51 AM  | Microsoft Office Word Doc | 11 KB    |
| Computer           |                                     |                    |                           |          |
| 🙀 Network          |                                     |                    |                           |          |
|                    |                                     |                    |                           |          |
|                    |                                     |                    |                           |          |

- Address Bar displays the folder navigation.
- Forward and Back Buttons allow you to navigate to folders that you have already opened.
- **Toolbar** contains shortcuts for working with the folder or selected item.
- **Navigation Pane** contains shortcuts to the Folders list and commonly used folders.
- **Details Pane** displays the properties of the folder.
- **6** Search Box allows you to quickly search the current folder.
- File List displays the contents of the current folder or selected item.

#### **Navigating in a Folder Window**

- *To go back to a previously opened folder,* click the **Back** 🚱 button.
- To go forward to a previously opened folder, click the **Forward** Sutton.
- *To go to a recently opened folder,* click the **Recent Pages** arrow and select a folder from the resulting menu.
- *To go to a commonly used folder,* select a folder in the **Favorites** section of the **Navigation Pane**.
- *To go to a folder or location displayed in the Address Bar,* click once on the folder or location name.
- To go to a subfolder of a folder displayed in the Address Bar, click on the arrow next to the folder name and select a subfolder from the resulting menu.
- To preview a file, without opening the program it was created *in*, select the file and click the **Show the preview pane** button on the toolbar.

#### **Creating a New Folder**

- **1.** Open the folder that you want to create the new folder in.
- 2. Click the New folder button on the toolbar.
- **3.** Enter a name for the folder and press the **Enter** key.

# **Renaming a File or Folder**

- **1.** Select the file or folder you want to rename.
- 2. Click the Organize button on the toolbar.
- **3.** Select **Rename** from the resulting menu.

**4.** Enter a new name for the folder and press the **Enter** key. Note: To quickly rename a file or folder, select the file or folder you want to rename. Press and hold the file or folder name until it displays a black box around it. Enter a name for the file or folder and press the **Enter** key.

#### Deleting a File or Folder

- **1.** Select the file or folder you want to delete.
- **2.** Click the **Organize** button on the toolbar.
- **3.** Select **Delete** from the resulting menu.
- **4.** Click the **Yes** button to confirm deletion.

#### Hiding a File or Folder

- **1.** Select the file or folder you want to hide.
- 2. Click the Organize button on the toolbar.
- **3.** Select **Properties** from the resulting menu.
- **4.** Check the **Hidden** box.
- **5.** Click the **OK** button. (If a dialog box appears, select whether you want to apply the change to the folder only or to all files and subfolders and click the **OK** button.)

#### **Changing the Folder View**

- **1.** Open the folder you want to change the view for.
- **2.** Click the arrow on the **Change your view button** on the toolbar.
- **3.** Select a view from the resulting menu, or click and drag the slider until the folder view you want is displayed.

Note: To quickly change the folder view, click the **Change your view** 

E v button on the toolbar until the view you want is displayed.

#### **Changing Folder Options**

- **1.** Open the folder you want to change options for.
- **2.** Click the **Organize** button on the toolbar.
- 3. Select Folder and search options from the resulting menu.
- **4.** On the **General** tab, make selections.
- 5. *Optional:* Click on the View tab and make additional selections.6. Click the OK button when you are finished.

Note: To hide or display folder layout features such as the Menu bar, click the **Organize** button on the toolbar, select **Layout**, and select an option from the resulting menu.

#### Working with Libraries (NEW!

A library is used to organize folders into one collection no matter where they are originally stored on your computer. A folder is stored and displayed in the library, but is also stored in its original location.

- *Adding or a folder to a library,* select the folder on your computer that you want to include in a library. Click the **Include in library** button on the toolbar and select the library you want from the resulting menu.
- *To create a new library*, open a folder window and click the **Libraries** shortcut in the **Navigation Pane**. Click the **New library** button on the toolbar. Enter a name for the library and press the **Enter** key.
- *To change a library's default save location,* open the library you want to change. Click the locations shortcut next to **Includes**. Right-click the folder you want to save as the default location and select **Set as default save location** from the resulting menu.

#### **Creating a Shortcut to a File or Folder**

- **1.** Right-click the desktop.
- 2. Select New and select Shortcut from the resulting menu.
- **3.** Click the **Browse** button.
- 4. Select the file or folder you want to create a shortcut for.
- **5.** Click the **OK** button.
- 6. Click the Next button.
- 7. Enter a name for the shortcut and click the Finish button.

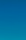

2

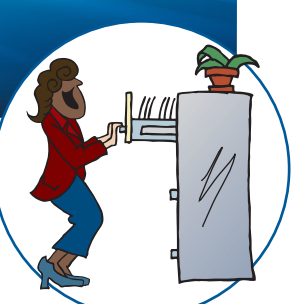

# Personalizing

# Personalizing

#### **Changing the Desktop Background**

- 1. Right-click the **Desktop** and select **Personalize** from the shortcut menu.
- Click the **Desktop Background** shortcut. 2.
- 3. Click the arrow on the Picture location box and select a folder from the resulting menu. (If the folder you want is not in the list, click the **Browse** button. Locate and select a picture in the folder you want and click the **Open** button.)
- 4. Do one of the following:
  - To select one picture, select the picture.
  - To select several pictures that will change at a specific interval, select the folder name. Make selections in the Change picture every section.
- 5. Optional: Click the Picture position box and select an option from the resulting menu.
- 6. Click the Save changes button.
- **7.** Click the **Close button**.

*Note: If you selected several pictures for your background, you* can manually change the background to the next picture. Rightclick the **Desktop** and select **Next desktop background** from the shortcut menu.

# **Changing the Window Color**

- 1. Right-click the **Desktop** and select **Personalize** from the shortcut menu.
- Click the Window Color shortcut. 2.
- **3.** Select the color you want.
- **4.** *Optional:* Check or clear the **Enable transparency** box.
- 5. Optional: Click and drag the Color intensity slider.
- 6. Optional: To apply a customized color, click the Show color mixer button. Make changes in the Hue, Saturation, and Brightness sections.
- 7. Click the Save changes button.
- **8.** Click the **Close button**.

#### **Working with Sounds**

- 1. Right-click the **Desktop** and select **Personalize** from the shortcut menu.
- 2. Click the Sounds shortcut.
- **3.** Do any of the following:
  - To change the sound scheme, click the arrow on the Sound Scheme box and select a sound scheme from the resulting menii
  - To change the sound for a particular action, select the action in the Program box. Click the arrow on the Sounds box and select a sound from the resulting menu.
- 4. Optional: Check or clear the Play Windows Startup sound box.
- 5. Click the OK button.
- **6.** Click the **Close button**.

# **Applying a Screen Saver**

- 1. Right-click the **Desktop** and select **Personalize** from the shortcut menu.
- 2. Click the Screen Saver shortcut.
- **3.** Click the arrow on the **Screen saver** box and select a screen saver from the resulting menu.
- 4. Enter or select the amount of time you want the computer to be idle before the screen saver will start in the Wait box.
- Optional: Check or clear the **On resume**, display logon screen 5. box.
- Click the **OK** button.
- **7.** Click the **Close button**.

#### Applying a Theme

- 1. Right-click the **Desktop** and select Personalize from the shortcut menu.
- 2. Select the theme you want to apply.
- **3.** Click the **Close button**.

#### **TIP!)** Use Aero themes to get the most out of your Windows 7 experience. Many features such as

Windows Flip (displays live thumbnails of all open windows) and Flip 3D (a three-dimensional display of all open windows) are not available if Windows Aero is not enabled.

#### **Customizing a Theme**

- 1. Right-click the **Desktop** and select **Personalize** from the shortcut menu.
- 2. Make changes to the desktop background, window color, sounds, and screen saver.
- (The new theme will appear in the My Themes section.)
- **3.** Click the Save theme shortcut.
- 4. Enter a name for the theme in the Theme name box.
- 5. Click the Save button.
- 6. Click the Close button.

# **Changing Desktop Icons**

- 1. Right-click the **Desktop** and select **Personalize** from the shortcut menu.
- 2. Click the Change desktop icons shortcut.
- **3.** Check the boxes for the icons you want to appear on the Desktop in the **Desktop icons** section.
- 4. Optional: To change the icon for an item select the item and click the Change Icon button. Select the icon that you want and click the OK button.
- Optional: Check or clear the Allow themes to change desktop 5. icons box.
- 6. Click the **OK** button.
- **7.** Click the **Close button**.

# **Changing Mouse Pointers**

- 1. Right-click the **Desktop** and select **Personalize** from the shortcut menu.
- 2. Click the **Change mouse pointers** shortcut.
- 3. Click the arrow on the **Scheme** box and select a pointer scheme from the resulting menu.
- 4. Optional: To change mouse pointer options, click on the Pointer Options tab and make selections.
- Click the **OK** button. 5.
- 6. Click the Close \_\_\_\_\_ button.

# **Changing Your Account Picture**

- 1. Right-click the **Desktop** and select **Personalize** from the shortcut menu.
- 2. Click the **Change your account picture** shortcut.
- **3.** Do one of the following:
  - To use a default picture, select the picture you want in the box.
  - *To use a picture on your computer*, click the **Browse for more pictures** shortcut. Locate and select the picture you want and click the **Open** button.
- **4.** Click the **Close button**.

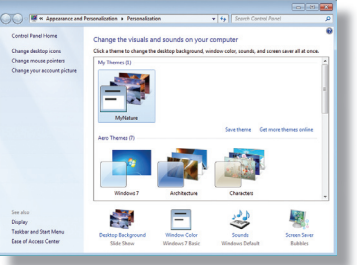

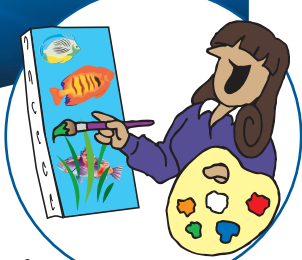

# **Searching & Programs**

# Searching

#### Searching for an Item on Your Computer

- 1. Click the Start 😏 button.
- 2. Enter what you want to search for in the Search programs and files box.
- **3.** Do one of the following:

NEW!)

- *To open item or location,* click the item name in the **Start** menu.
- *To view more results in specific group,* click the group heading.
- To view all results, click the See more results shortcut.

# Searching for an Item in a Folder

- **1.** Open the folder you want to search.
- 2. Enter what you want to search for in the Search "Folder name" box. (*The results will be displayed in the File list.*)
- **3.** *Optional:* To apply a search filter, click in the box. Press a search filter button and make selections.
- **4.** *Optional:* To return to the folder view, select the text in the **Search "Folder name"** box and press the **Delete** key.
- 5. Click the Close **Example** button when you are finished.

**TIP!** Windows 7 makes searching easier by showing sections of text with the search word or phrase highlighted. Turn on the Preview pane in the search results window so that you don't have to open each document to find what you are looking for.

| Organize * 🔛 Ope                                                                                                    | n Save search Burn                                                                                                    | S • 🗆 6                                                                                                    |  |
|----------------------------------------------------------------------------------------------------|----------------------------------------------------------------------------------------------------|----------------------------------------------------------------------------------------------------|--|
| Favorites                                                                                                    | Sarah Rose-Silva<br>Pm. Windows7<br>resourcentwork.com Subject: "Bindows (Sarah,1<br>have a question from Hilbdale College on the ETA of                        | FW: Windows 7<br>Sarah Rope-Silva<br>To: Pete Har<br>Attachments: regot03.jpg                                             |  |
| Computer  Computer  Compu | Switch between windows<br>Crubers Joannal AppOntal Reaming Microsoft Inter-                                                                                     | Sent: 8/12/2009 12:56 PM                                                                                                  |  |
|                                                                                                    | Windows Explorer<br>C1Ubes/Joannel/AppDate/Roaming/Microsoft/Wind                                                                                               | From: Donna Goliday                                                                                                    |  |
|                                                                                                    | eBay<br>elay Stave Inventory Sold Microsoft Windows Shan<br>item just adde Microsoft Windows Shankwith<br>Services 10 Quick Storage Safe prices SASSQueeNty (so | etwork.com]<br>Sent: Wednesday, August<br>12, 2009 12:48 PM<br>To:<br>roses@resourcenetwork.co<br>m<br>Subject: Windows 7 |  |
|                                                                                                    | eBay<br>elay Stare Inventary Sold Microsoft Windows Share<br>Rom just sold Microsoft Windows ShareWork<br>Services 10 Quick Source Sale process FUS/SquareMy to |                                                                                                    |  |

# **Saving Search Results**

- 1. Search for an item on your computer or in a folder.
- 2. Click the Save Search button on the toolbar.
- **3.** Enter a name for the search folder in the **File name** box or leave the default name.
- **4.** Click the **Save** button.

Note: By default, a shortcut to the search will be displayed in the Favorites section of the Navigation Pane and the search itself is saved in the Searches folder located in your personal folder.

# **Programs**

#### **Creating a Shortcut to a Program**

- 1. Click the Start 🚭 button.
- 2. Select All Programs from the Start menu.
- **3.** Right-click the program you want to create a shortcut for.
- 4. Select Send To.
- 5. Select Desktop (create shortcut) from the resulting menu.

# Pinning a Program to the Start Menu

When you "pin" a program to the **Start** menu it will always appear in the top-left pane of the **Start** menu.

- 1. Click the Start 🚳 button.
- 2. Select All Programs.
- **3.** Right-click the program that you want to pin to the **Start** menu.
- 4. Select Pin to Start Menu from the shortcut menu.

Note: To remove an item from the **Start** menu, click the **Start** button, right-click the item you want to remove in the left pane, and select **Remove from this list** from the shortcut menu.

# Setting a Default Program

- 1. Click the Start 🚭 button.
- **2.** Select **Control Panel** in the right pane of the **Start** menu.
- **3.** Click the **Programs** shortcut.
- 4. Click the **Default Programs** shortcut.
- 5. Click the Set your default programs shortcut.
- 6. Select the program you want in the **Programs** box.
- **7.** Do one of the following:
  - To set the program as the default for all file types, select Set this program as default.
  - To choose which file types the program should be the default for, select **Choose defaults for this program**. Check the boxes for the file types you want to choose and click the **Save** button.
- 8. Click the OK button.
- **9.** Click the **Close button**.

# Associating a File with a Program

- 1. Click the Start 🚭 button.
- 2. Select Control Panel in the right pane of the Start menu.
- **3.** Click the **Programs** shortcut.
- 4. Click the Default Programs shortcut.
- **5.** Click the **Associate a file type or protocol with a program** shortcut.
- **6.** Select the file type you want to change.
- 7. Click the **Change program** button.
- 8. Select the program you want to open the selected file type with.
- **9.** Click the **OK** button.
- **10.** Click the **Close** <u>button</u>.

**11.** Click the **Close button**.

Note: To quickly associate a file with a program, right-click the file, select **Open With**, and select **Choose Default Program** from the shortcut menu. Select the program you want to open the file type with and check the **Always use the selected program to open this kind of file** box. Click the **OK** button.

#### **Using the Task Manager**

The Task Manager displays all programs, services, and processes that are running on your computer.

- 1. Right-click in the Taskbar.
- 2. Select Start Task Manager from the shortcut menu.
- **3.** Click on the **Applications** tab.
- **4.** Do one of the following:
  - *To view a program, select the program,* and click the **Switch To** button.
  - *To end a program that is not responding,* select the program, and click the **End Task** button.
  - *To run a program from the Task Manager*, click the **New Task** button. Click the **Browse** button. Locate and select the program you want to run, and click the **Open** button. Click the **OK** button.
- **5.** Click the **Close button**.

#### Setting a Program to Run at Startup

- 1. Click the Start 🚳 button.
- 2. Select All Programs.
- **3.** Right-click the **Startup** menu.
- 4. Select Open from the resulting menu.
- **5.** Locate and select the shortcut to the program you want to run at startup.
- 6. Click and drag the shortcut to the Startup folder.
- **7.** Click the **Close button**.

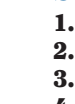

4

# Accessories

# Accessories

# **Using the Calculator**

The calculator in Windows 7 allows you to switch modes, as well as convert units, calculate dates, and perform worksheet functions such as calculating a monthly payment or gas mileage.

- **1.** Click the **Start** 😏 button.
- 2. Select All Programs and select Accessories.
- **3.** Select Calculator.
- 4. Click on the View menu and do any of the following:
  - *To change the calculator type,* select **Standard**, **Scientific**, **Programmer**, or **Statistics** from the resulting menu.
  - *To convert units of measurement,* select **Unit conversion** and makes selections.
  - *To calculate dates,* select **Date calculation**, make selections, and click the **Calculate** button.
  - *To perform worksheet functions,* select **Worksheets**. Select a worksheet type, make selections, and click the **Calculate** button.
- **5.** Click the **Close button** when you are finished.

# Working with Sticky Notes

- **1.** Click the **Start** 😏 button.
- 2. Select All Programs and select Accessories.
- **3.** Select **Sticky Notes**.
- **4.** Enter text in the note that appears.
- **5.** *Optional:* To create a new note, click the **New Note** + button.
- 6. *Optional:* To delete a note, click the **Delete Note** ≥ button. Click the **Yes** button to confirm deletion.

# Taking a Screen Capture

The Snipping Tool is a tool that can be used to capture a part of your screen or the entire screen. You can save the captures as an HTML, PNG, GIF, or JPEG file.

- 1. Click the Start 😏 button.
- 2. Select All Programs and select Accessories.
- 3. Select Snipping Tool.
- 4. Click the arrow on the New button and do one of the following:
  To draw a freeform line around an object, select Free-form
  - Snip. Click and drag your mouse around the area that you want to capture.
    To draw a rectangle ground an object select Postangular
  - *To draw a rectangle around an object,* select **Rectangular Snip.** Click and drag to select the area you want to capture.
  - *To capture an entire window,* such as a browser or dialog box, select **Window Snip**. Move your mouse pointer to select the window that you want to capture.
  - To capture the entire screen, select Full-screen Snip. (The Snipping Tool will automatically capture the entire screen.)
- **5.** *Optional:* To write on the capture, select **Pen** from the **Tools** menu and select a pen option from the resulting menu.
- **6.** *Optional:* To highlight portions of the capture, select **Highlighter** from the **Tools** menu.
- **7.** *Optional:* To copy the capture, select **Copy** from the **Edit** menu.
- 8. *Optional:* To send the capture, select Send To from the File menu and select E-mail Recipient or E-mail Recipient (as attachment) from the resulting menu.
- **9.** *Optional:* To save the capture, select **Save As** from the **File** menu. Enter a name for the file in the **File name** box and click the **Save** button.

**10.** Click the **Close button** when you are finished. *Note: You can also use the buttons on the* **Snipping Tool** toolbar to edit, save, and send the capture.

# Working with WordPad

The improved WordPad interface in Windows 7 gives it the look and feel of Word 2007. You can open .doc and .docx files using WordPad.

- 1. Click the Start 😏 button.
- 2. Select All Programs and select Accessories.
- **3.** Select WordPad.
- **4.** Enter and format text, graphics, and objects.
- **5.** When you are finished, click the **WordPad tab**.
- **6.** Select Save from the resulting menu.
- 7. *Optional:* To save as another file type, click the arrow on the **Save as type** box and select a file type from the resulting menu.
- **8.** Select a location to save the file.
- 9. Click the Save button.

# Working with Notepad

- Notepad is a program used for viewing and editing text files.
- 1. Click the Start 😎 button.
- 2. Select All Programs and select Accessories.
- 3. Select Notepad.
- **4.** *Optional:* To apply a font to the whole document, select **Font** from the **Format** menu. Make selections in the **Font**, **Style**, and **Size** boxes. Click the **OK** button.
- 5. When you are finished, select Save from the File menu.
- **6.** Select a location to save the file.
- **7.** *Optional:* Click the arrow on the **Encoding** box and select an option from the resulting menu.
- 8. Click the Save button.

Note: Font formatting is not saved with the file.

# **Using the Sound Recorder**

You can use the Sound Recorder to record audio directly onto your computer. You must have a sound card installed on your computer and you must also have access to a microphone or other audio input device.

- 1. Click the Start 😏 button.
- 2. Select All Programs and select Accessories.
- 3. Select Sound Recorder.
- **4.** Click the **Start Recording** button.
- **5.** Record your audio. (Your elapsed time will be displayed in the **Sound Recorder** window.)
- 6. When you are finished, click the **Stop Recording** button.
- **7.** Select a location to save the file.
- **8.** Click the **Save** button.
- **9.** Click the **Close button**.

#### To order call toll-free 1-888-280-0424.

QUICK Microsoft® Windows 7® copyright © 2009 by

QUICK Source. All rights reserved. No portion of this material may be saved in any retrieval system without the express written permission of the copyright owner. QUICK Source is not responsible for errors or omissions in this guide or damages resulting from the use of this material.

Microsoft® Windows 7® is a registered trademark of Microsoft® Corporation. Printed in USA.

Visit our Web site: www.resourcenetwork.com

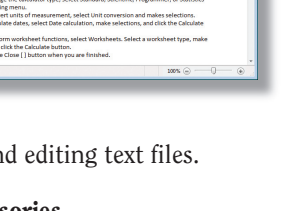

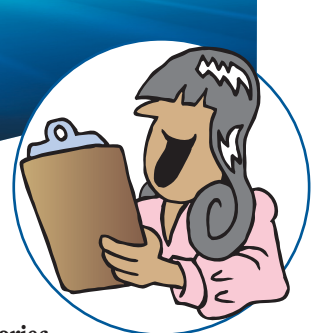

# Shortcuts

| Copy the selected item                                    | Ctrl + C              |
|-----------------------------------------------------------|-----------------------|
| Cut the selected item                                     | Ctrl + X              |
| Paste the selected item                                   | Ctrl + V              |
| Undo an action                                            | Ctrl + Z              |
| Delete selected item and move it to the Recycle Bin       | Delete                |
| Delete selected item without moving it to the Recycle Bin | Shift +<br>Delete     |
| Rename the selected item                                  | F2                    |
| Select all items in a document or window                  | Ctrl + A              |
| Search for a file or folder                               | F3                    |
| Display properties for the selected item                  | Alt + Enter           |
| Close the active item or exit the active program          | Alt + F4              |
| Open the shortcut menu for the active window              | Alt + Space           |
| Close the active document                                 | Ctrl + F4             |
| Switch between open items                                 | Alt + Tab             |
| Cycle through items in the order they were opened         | Alt + Esc             |
| Cycle through screen elements in a window or desktop      | F6                    |
| Display the shortcut menu for the selected item           | Shift + F10           |
| Open the Start Menu                                       | Ctrl + Esc            |
| Refresh the active window                                 | F5                    |
| Cancel the current task                                   | Esc                   |
| Display the Help and Support                              | F1                    |
| Open Windows Task Manager                                 | Ctrl + Shift<br>+ Esc |

#### **Windows Key Shortcuts**

| Dock the current window to the<br>left half of the screen |                  |
|-----------------------------------------------------------|------------------|
| Dock the current window to the                            |                  |
| right half of the screen Win + Right Arrow                | RP               |
| Maximize the current window                               | Win + Up Arrow   |
| If the current window is maximized, restore it;           |                  |
| if the current window is restored, minimize it            | Win + Down Arrow |
| Minimize all but the current window                       | Win + Home       |
| Quickly hide all open windows*                            | Win + Space      |
| Display windows using Flip 3D*                            | Win + Tab        |
| Display windows Persistent Flip 3D*                       | Ctrl + Win + Tab |
| Display the Magnifier                                     | Win + Plus Sign  |
| Open the projection menu                                  | Win + P          |
| Cycle through applications' live previews on taskbar      | Win + T          |
| Minimize all open windows                                 | Win + M          |
| Toggle hiding and showing the desktop                     | Win + D          |
| Lock your computer                                        | Win + L          |
| Open the Search window                                    | Win + F          |
| Open the Ease of Access window                            | Win + U          |
| Open System Properties in the Control Panel               | Win + Pause      |
| *Works only if you have an Aero theme applied.            |                  |
|                                                           |                  |

# **Getting Help**

- **Browsing for Help Topics**
- **1.** Click the **Start** 😏 button.
- 2. Select Help and Support in the right pane of the Start menu.
- **3.** Click the **Browse Help button** on the toolbar.
- 4. Select a topic heading.
- 5. Click once on a topic to view Help information.
- **6.** Click the **Close button** when you are finished.

Note: You can also click the **Browse Help topics** shortcut in the **Find an answer** section of the Help and Support home window.

# **Searching for Help Topics**

- **1.** Click the **Start** 😏 button.
- **2.** Select **Help and Support** in the right pane of the **Start** menu.
- 3. Enter what you want to search for in the Search Help box.
- **4.** Click the **Search Help** *P* button.
- **5.** Click once on a topic to view Help information.
- **6.** Click the **Close button** when you are finished.

# **Getting Help in a Dialog Box or Window**

Some windows and dialog boxes contain links to Help topics that are specific to the function you are performing.

- **1.** Do one of the following:
  - *To get Help in a dialog box,* click the **Help** button in the upper-right corner of the box.
  - *To get Help in a window,* click the **Get help (a)** button on the toolbar.
- 2. Click once on a topic to view Help information.
- **3.** Click the **Close button** when you are finished.

# **Getting Online Help**

When you are connected to the Internet, the most up to date information will be displayed when you search for Help.

- 1. Click the Offline Help Offline Help button at the bottomright corner of the Windows Help and Support window.
- **2.** Select **Get online Help** from the resulting menu.

# **Finding Additional Help**

If you did not find the answer to your question in Windows Help and Support, you can ask for help from experts and other Windows users, ask a friend for help, or go to the Microsoft Windows website. Click the **Learn about other support options** & Ask button on the toolbar and make a selection.

# **Using Windows Basics**

Windows Basics are Help topics for beginning computer users or users that are new to Windows 7.

- **1.** Click the **Help and Support home button on the toolbar.**
- **2.** Click the Learn about Windows Basics shortcut.
- **3.** Click on a topic to view Help information.
- **4.** Click the **Close button** when you are finished.

#### **Printing a Help Topic**

- **1.** Display the Help topic you want to print.
- **2.** Click the **Print** 🥪 button on the toolbar.
- **3.** Select print options.
- **4.** Click the **Print** button to print the topic.

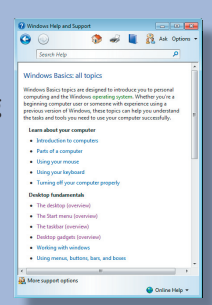

This product is copyrighted and may not be professionally or mass printed.